## 一、功能介绍

提供全渠道订单解决方案,以订单处理为主线,进存销为核心,涵盖了订单处理、CRM、WMS、SCM、 办公 OA、售后服务等业务模块。

二、功能路径

商城管理后台 - 应用 - 网店管家

## 三、功能说明

1.管家运维后台订购独立商城接口

①登录运维后台 http://newc.wdgj.com/Account/Login

②在左侧导航栏选择产品并搜索独立商城,点击进入

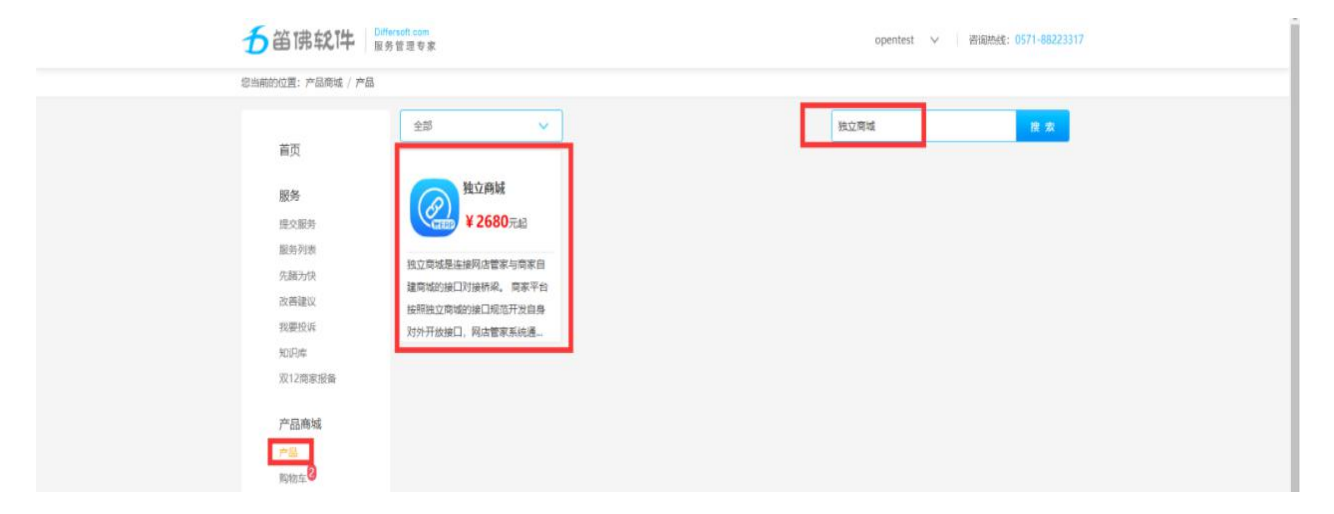

### ③选择所需购买的服务,点击加入购物车

| 的位置: 产品商城 / 产品详情       |                       |
|------------------------|-----------------------|
|                        |                       |
| 服务                     |                       |
| 提交服务                   |                       |
| 服务列表                   |                       |
| 先購为快                   | 春: - 1 + 金额: 4200.00元 |
| 改善建议                   | マモアア                  |
| 我要投诉                   |                       |
| 知识库                    |                       |
| 双12商家报告                |                       |
| 产品商城                   |                       |
| 如日库<br>双12商家报告<br>产品商城 | 加入時物年                 |

### ④进入购物车选择去结算

| <b>五</b> 笛佛软膝  | Differsoft.com<br>服务管理专家 |      |      |       |            | opentest  | ~ 一 密油   | 热线: 0571-882 | 23317 |
|----------------|--------------------------|------|------|-------|------------|-----------|----------|--------------|-------|
| 包当前的位置: 产品商城   | / 胸物车                    |      |      |       |            |           |          |              |       |
|                | ⊻ 全选                     | 商品信息 | 规格   | 数型 端口 | 单价         | 单位        | 零售金額     | 操作           |       |
| 百贞             | ×                        | 独立同城 | 联调服务 | - 1 + | ¥ 4200.000 | ŧ         | ¥4200.00 | ж            |       |
| 服务             | ≥ 全选                     |      |      |       | Ait:       | ¥ 4200.00 |          | 去结算          |       |
| 服务列表           |                          |      |      |       |            |           |          |              | -     |
| 先臟为快           |                          |      |      |       |            |           |          |              |       |
| 改善建议           |                          |      |      |       |            |           |          |              |       |
| 我要投诉           |                          |      |      |       |            |           |          |              |       |
| 知识库            |                          |      |      |       |            |           |          |              |       |
| The Subsection |                          |      |      |       |            |           |          |              |       |

2. 产品授权与参数获取

①在已购买的产品中,选择独立商城并点击授权,创建菠萝派开发者中心帐号

| 产品商城         |                                         |           |                                       |
|--------------|-----------------------------------------|-----------|---------------------------------------|
| 产品           | 跨境电商 月费版                                | 剩余 1420 天 | 续费                                    |
| 购物车          | 维修模块 月费版                                | 剩余 2115 天 | 续费                                    |
| 77           | 🔍 生产模块 月费版                              | 剩余 2115 天 | 续费                                    |
| 广品维护 已购买产品   | wmsAPI 月费版                              | 剩余 2115 天 | 续费                                    |
| 订购返款<br>开放平台 | ④ 云端esAPI 月费版                           | 剩余 1501 天 | 续费                                    |
| 短信报备         | 🔮 笛佛供应链 月费版                             | 剩余 2106 天 | <u> 查看流水</u> 续费                       |
|              | ⑤ 管家PDA接口 管家PDA接口                       | 剩余 0 套    | 购买                                    |
|              | 菜乌智能发货引擎 试用版                            | 已过朝       | 购买                                    |
|              | 独立商城 年费版                                | 剩余 365 天  | 授权 续费                                 |
|              | ▶ ★ ★ ★ ★ ★ ★ ★ ★ ★ ★ ★ ★ ★ ★ ★ ★ ★ ★ ★ | 剩全 2024 于 | · · · · · · · · · · · · · · · · · · · |

②完善个人信息后提交,提示菠萝派开发者中心创建成功

菠萝派开发者帐号的用户名为管家会员名。密码默认是管家后台密码。

|    |         | <u>∧</u> ↓ | 信自           |         |       |
|----|---------|------------|--------------|---------|-------|
|    |         | (*请完善信息提   | 交,并等待审核)     |         |       |
|    | 公司信息    |            |              |         |       |
|    | *联系人    | 菠萝派测试帐号1   |              |         |       |
|    | *联系电    | To see a   |              |         |       |
|    | 话       |            |              |         |       |
|    | • 00    |            |              | ]       |       |
|    | *邮箱     |            |              |         |       |
|    | *公司名    |            |              |         |       |
|    | 称       |            |              |         |       |
|    |         | r 11       | 1.6          |         |       |
| 首页 | 解决方案 数据 | 諸服务        | API中心        | 开发者中心   | 开发者论坛 |
|    |         |            |              |         |       |
|    |         |            |              |         |       |
|    |         |            |              |         |       |
|    |         |            |              |         |       |
|    |         |            |              |         |       |
|    |         |            |              |         |       |
|    |         |            |              |         |       |
|    |         |            |              |         |       |
|    |         |            | $\sim$       |         |       |
|    |         |            | $\checkmark$ |         |       |
|    |         |            | 井吉你中羊次       |         |       |
|    |         |            | 尔普心元普负       | マイナロンシリ |       |

# ③点击开发者中心,进入菠萝派开发者中心获取 appkey& appsecret

appkey&appsecret:在 esapi 中做店铺授权需要用到这两个参数。

| 贫 菠 萝 派   | test123456 🔻 🛽                                  | 关系我们 返回首页 |
|-----------|-------------------------------------------------|-----------|
| â         | ○我的录罗派                                          | □操作       |
| A 我的菠萝派   | 亲爱的理梦派用户,欢迎回来                                   | Â         |
| ✓ 数据服务    |                                                 |           |
| ① 订购记录    |                                                 |           |
| ■ 流量统计    |                                                 |           |
| ④ 平台账号    |                                                 |           |
| ⑦ 數章派日志查询 | 已申请教服 ( 1)                                      |           |
|           |                                                 |           |
|           |                                                 |           |
|           | ◎ 菠萝派 申期时间 2019-00-16 申词一个新统纲                   |           |
|           | 11.47.24                                        | -         |
|           |                                                 | 在线        |
|           |                                                 | 客         |
|           |                                                 | •         |
|           |                                                 |           |
|           |                                                 |           |
|           |                                                 |           |
|           |                                                 |           |
|           | 所約55年(1)は最常常物件表現公司 2012 2017 36/208-2017044品 10 | •         |

④在菠萝派开发者中心界面,点击左侧平台账号选项,添加账号生成 token,一个商城一个 token,之后 需要添加新的商城可以按照此教程进行添加。

店铺名称:可以与管家中的不一样,不影响数据同步。建议采用与管家中相同或相似名称方便管理。

APIUrl:即 API 地址,商城对外开放的接口地址(不同商城不一样,需要商城技术提供)。

店铺 id: 管家设置—店铺目录下的系统编码,店铺类别必须选择【菠萝派】。

| ∂ 荡       | 麦萝派       | _       |             |           |        |                  |    |        |             | test123456 👻 联系我们 | 返回首页       |
|-----------|-----------|---------|-------------|-----------|--------|------------------|----|--------|-------------|-------------------|------------|
| 8.50665   | 0<br>##   | ① 我的菠萝派 | ③ 菠萝素日志查询 × | ◎平台账号管理 × |        |                  | _  |        |             |                   | □操作        |
| < 数据服务    | 5 m       |         | _           |           | -      | 账号新增             | -  | 2 ×    |             | + #2.00           | 紙合         |
| ា បាត់ខេរ | R.        | 菠萝      | 派商城 ~       | 18.2.12   |        |                  |    |        | AD148+0     | 10                | a          |
| ● 流量统:    | H         | 1       |             | ING CLODE |        | 店铺名称             |    | - 1    | Aruba       | 14                | 11-        |
| ◎ 平台账4    | 9<br>日志登期 |         |             | <u>.</u>  |        | APIUrI ①         |    | . 1    |             |                   |            |
|           |           | 此见      | 边择派         | 支         |        | 管家会员名 ⑦          |    |        |             |                   |            |
|           |           | 一世      | 底商城         |           |        | 管家店铺ID ⑦         |    |        |             |                   |            |
|           |           | 51      |             |           |        |                  | 保存 |        |             |                   |            |
|           |           |         |             |           |        |                  |    |        |             |                   | te         |
| 胃绢        | 扁辑店银      | 甫目录     |             |           |        |                  |    |        |             |                   | $\times$   |
|           |           |         |             |           |        |                  |    |        |             |                   |            |
| 基         | 础信息       | ! 其它    | <b>芷</b> 鉗I | D         |        |                  |    | IH     | 小进择         | 法黄派               | E.         |
|           |           |         | цтні        |           |        |                  |    | щ      |             |                   | <u>^  </u> |
|           | 系统        | 慈编码:    | 1373        |           | *店铺:   | 名: 测试店铺          |    | - [    | ▲ 类别: 菠萝派   | •                 |            |
|           | 4-166     | 6484C.  |             |           | 041240 | 去。 <u>阿瓜式会</u> 庆 | -  | rit ia | 彩白日, 110245 | _                 |            |
|           | 友英早       | 早 惧 彻:  |             | •         | 款认可    | 车: 测风仓库          | •  | 旧      | 期佣亏: 112345 |                   |            |
|           | 佣金        | è公式:    | 0           |           |        |                  |    | 发扬     | 約時限: 0      | 小时                |            |
|           | 结算        | 拿方式:    | 担保交易        | •         | 默认账    | Þ:               | •  | 2      | 排序: 10621   | □ 停用              |            |
|           |           | 冬汁,     |             |           |        |                  |    |        |             | こを存在 🔒            |            |

管家会员名:在网店管家云端版的首页右上角会显示会员名。

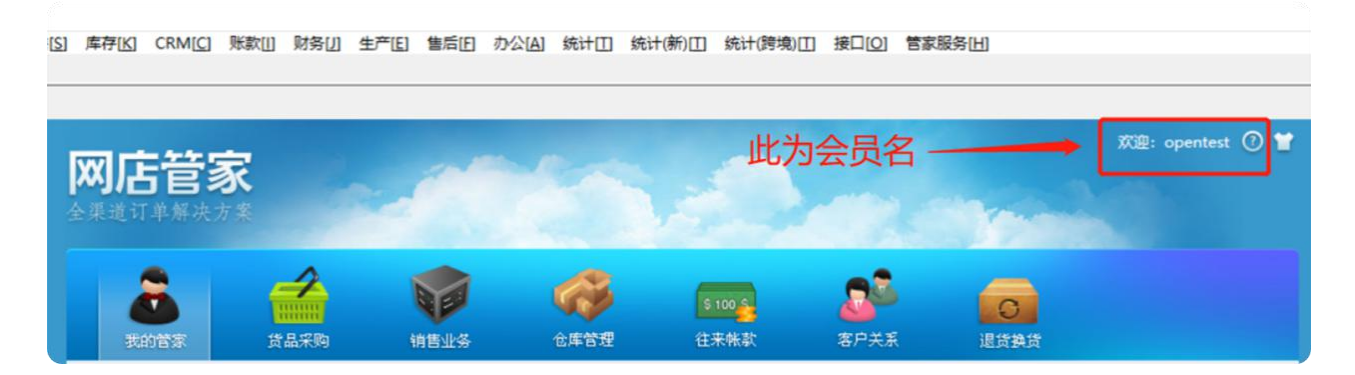

#### 3.对接说明

进入应用-网店管家之后,复制接口访问地址(生成 token 需要用到),参照前面【产品授权与参数获取】章

节,进入菠萝派开发者中心添加店铺 token。

将从菠萝派开发者中心获取到的 Appkey、Appsecret、token 三个参数填入下图位置,填写完毕之后点

击【开启】接口,最后【提交】即可。

| ٢       | ▲ 首页 ( | 🛛 店舗    | 凹 商品      | 目订单    | 名会员      | 四 数据      | ⊘ 豊新     | 巴应用      | 🗉 财务     | \$\$ 無道 | ◎ 设置     |     |  |  | ( | ) 😑 199 | 珠宝 ~ |
|---------|--------|---------|-----------|--------|----------|-----------|----------|----------|----------|---------|----------|-----|--|--|---|---------|------|
| A. 网店管家 | 网店管家   |         |           |        |          |           |          |          |          |         |          |     |  |  |   |         |      |
|         |        |         |           |        |          |           |          |          |          |         |          |     |  |  |   |         |      |
|         | 提示: 请确 | 定您的网店管  | 宫家账号能在"网  | 店营家云崎版 | "和"esAPI | (云端板) * 两 | 款软件使用, ₹ | 明联系官方(VI | P人工服务) 对 | 度 点此注册网 | 店营家可获180 | 元优惠 |  |  |   |         |      |
|         | 接口、    | 访问地址    |           |        |          |           |          | 展制       |          |         |          |     |  |  |   |         |      |
|         | •      | AppKey  | 请输入AppKey |        | 0,       | 1/32      |          |          |          |         |          |     |  |  |   |         |      |
|         | • Ap   | pSecret | 请输入AppSec | ret    | 0,       | /32       |          |          |          |         |          |     |  |  |   |         |      |
|         |        | • Token | 请编入Token  |        | 0,       | /32       |          |          |          |         |          |     |  |  |   |         |      |
|         |        | 用户名     | 请输入营家会员   | 结称     |          |           |          |          |          |         |          |     |  |  |   |         |      |
|         | 是否?    | 开启接口    | 开启 🔘      | 关闭     |          |           |          |          |          |         |          |     |  |  |   |         |      |
|         |        |         |           |        |          |           |          |          |          |         |          |     |  |  |   |         |      |
|         |        |         |           |        |          |           |          |          |          |         |          |     |  |  |   |         |      |
|         |        |         |           |        |          |           |          |          |          |         |          |     |  |  |   |         |      |
|         |        |         |           |        |          |           |          |          |          |         |          |     |  |  |   |         |      |
|         |        |         |           |        |          |           |          |          |          |         |          |     |  |  |   |         |      |
|         |        |         |           |        |          |           |          |          |          |         |          |     |  |  |   |         |      |
|         |        |         |           |        |          |           |          |          |          |         |          |     |  |  |   |         |      |
|         |        |         |           |        |          |           |          |          |          |         |          |     |  |  |   |         |      |
|         |        |         |           |        |          |           |          |          |          |         |          |     |  |  |   |         |      |
|         |        |         |           |        |          |           |          |          |          |         | 取消       | R#  |  |  |   |         |      |

后续在网店管家中建立店铺和授权配置可以参考前文【配置管家客户端】和【配置 esAPI】部分